#### ①ホームページを開く <u>https://sstl.ka-ruku.com/yurix-r/list</u>

# ★インターネットでテニスコートを予約しよう★

#### ②トップページの右上にある"ログイン"を押す

| ペープリックス ご利用方法     パープリックス     パープリックス     パープリックス     パープリックス     パープリックス     パープリックス     パープリックス     パープリックス     パーパープリックス     パーパープリックス     パーパープリックス     パーパープリックス     パーパープリックス     パーパープリックス     パーパープリックス     パーパープリックス     パーパープリックス     パーパープリックス     パーパープリックス     パーパープリックス     パーパープリックス     パーパープリックス     パーパープリックス     パーパープリック     パーパープリック     パーパープリック     パーパープリック     パーパープリック     パーパープリック     パーパープリック     パーパープリック     パーパープリック     パーパープリック     パーパープリック     パーパープリック     パーパープリック     パーパープリック     パーパープ     パーパープ     パープリック     パープリック     パープリック     パープリック     パープリック     パープリック     パープリック     パープリック     パーパー     パープ     パープ     パー     パー      パー     パー      パー |                                                                                                    | ログイン利用登録                                                |                                 |
|----------------------------------------------------------------------------------------------------|----------------------------------------------------------------------------------------------------|---------------------------------------------------------|---------------------------------|
| お知らせ                                                                                                    |                                                                                                    |                                                         |                                 |
| 毎日午前3:00~4:00の間、定期メンテナンスの                                                                                                    | のため、すべてのサービスを一時停止させていただきます。                                                                                                    |                                                         |                                 |
| 宗像ユリックス(本館)                                                                                                    |                                                                                                    | ●スマートフォンの場合                                             |                                 |
|                                                                                                    | 奈像ユリックス<br>〒811-3437 福岡県奈豪市久原400番地<br>TEL.0940-37-1311 FAX、0940-37-1359<br>(電話受付は20:00まで)<br>【開館時間】 月曜日(月曜日が祝日の場合は翌日)                       | גפיניב                                                  | גרייניבא 🗐                      |
| 宗像ユリックス テニスコート                                                                                                    |                                                                                                    | お知らせ                                                    |                                 |
| 2                                                                                                    | 赤像ユリックス<br>〒811-3437 福岡県奈像市久原400番地<br>TEL.0940-37-1311 FAX.0940-37-1359<br>(電話受付は20:00まで)                                                   | 毎日午前3:00~4:00の間、定期メンテナンスのため、<br>すべてのサービスを一時停止させていただきます。 | 利用登録<br>9へ(のサービスを一時停止させ(いたにさまり。 |
|                                                                                                    | *本語が韓日かつデニスコート営業日子約専用 TEL: 0940-37-1319<br>【開鍵時間】日、火・水・金・土理 9:00~22:00<br>【休館日】 月曜日(月曜日が祝日の場合は翌日)<br>- 専体み、任ま年始など、本館休館日去デニスコートは営業することがあります。 | 「宗像ユリックス(本館)                                            | 宗像ユリックス(本館)                     |
|                                                                                                    | 詳しくは、ホームページを受くだい。<br>https://yurix.munakata.com/shisetsu/tennis.html                                                                        | 右上のメニューボタン 📃 をタップ                                       | すると、ログインが表示されます。                |

#### ③事前に登録したメールアドレスとパスワードを入力し、"ログイン"ボタンをクリックする

|                                                           | ●パスワードをお忘れの方                                                                         |  |  |
|-----------------------------------------------------------|--------------------------------------------------------------------------------------|--|--|
| ーログイン                                                     | "こちら"部分をクリックすると、パスワード確認画面に移ります。                                                      |  |  |
| 利用登録時に入力されたメールアドレスとパスワードを入力してください。                        | 登録したメールアドレスと電話番号を入力の上"送信"を押してください。                                                   |  |  |
| 電子メールアドレス:<br>②<br>パスワード:                                 | パスワード確認<br>パスワードをお忘れの方は、以下の内容をすべて入力し「送信」ボタンを押してください。<br>お客様の電子メールアドルフタエにパスワートをお送ります。 |  |  |
| 戻る ログイン<br>パスワードをお忘れの方は、こちらからご確認ください。                     | 電子メールアドレス       sample@sample.co.jp       半角英歌記号で入力してください。                           |  |  |
| 個人情報保護方針<br>Copyright(c)公益財団法人宗傳ユリックス.All Rights Reserved | 電話番号または携帯電話番号<br>例) 03-0123-4567                                                     |  |  |
|                                                           | 半角数字とハイフン20文字以内で入力してくちまい<br>送信                                                       |  |  |

### ④"宗像ユリックス テニスコート"を選択する

| גפינעביי    | ようこそ<br>ころして、<br>さん          | お申込み待ち情報                                                                                                    | ご利用方法 | হাব-জ হ | אַלאַלע                                                                  |
|-------------|------------------------------|----------------------------------------------------------------------------------------------------|-------|---------|--------------------------------------------------------------------------|
| お知ら<br>毎日午1 | せ<br>前3:00~4:00の間、定期メンテナンスの: | ため、すべてのサービスを一時停止させていただきます。                                                                                                    |       |         | ●ログインすると… この部分にログイン者名やマイページ等が出現します。                                      |
| ****        | リックス (本館)                    | 宗像ユリックス<br>〒811-3437 福岡県宗像市久原400番地<br>TEL.0940-37-1311 FAX.0940-37-1359<br>(電話受付は20:00まで)<br>【開館時間】日・火・水・木・金・土曜 9:00~22:00<br>【休館日】 月曜日(月曜日が祝日の場合は翌日)                                     |       |         | ●スマートフォンの場合<br>ログイン時と同じく、メニューボタン = をタップすると<br>ご確認いただけます。                 |
| ***         | リックス テニスコート                  | 末歳ユリックス<br>〒811-3437 福岡県東線市久原400番地<br>TEL.0940-37-1311 FAX.0940-37-1359<br>(電話受付は2000まで)<br>*本館休館日かつデニスコート営業日予約専用 TEL:094、<br>[開墾時間]日・火・水・木・金・土型9:00~22:00<br>【婚鐘日》1日年1 (毎週日代8日の14年(13日)) |       |         | なお、スマートフォンでは通常、この部分が隠れています。<br>今後の操作も、メニューボタンを押すことで選択できますの<br>で、ご了承ください。 |
|             |                              | ■夏休み、年末年始など、本語休館日もテニスコートは営業で<br>詳しくは、ホームページをご覧ください。<br>https://yurix.munakata.com/shisetsu/tennis.html<br>個人情報保護方針 利用規約<br>Copyright(c)公益期間法人宗律ユリックス.All Rights Reserved                  |       |         |                                                                          |

|                                                                                                    | ●"空き状況昭会▼"から                                                                                                    | 2つの方注で検索する                                                                                                    | ことができます                                                                                                    |                                                                                                    |
|----------------------------------------------------------------------------------------------------|----------------------------------------------------------------------------------------------------|----------------------------------------------------------------------------------------------------|----------------------------------------------------------------------------------------------------|----------------------------------------------------------------------------------------------------|
| TOP 空き状況照会・ お申込み待ち停                                                                                                    |                                                                                                    |                                                                                                    |                                                                                                    |                                                                                                    |
| マ テニスコート                                                                                                    | <ul> <li>I. "月別空き状況" (標準<br/>指定コートの空き状況をひ<br/>の検索条件:テニスコート</li> </ul>                                                                                                    | 設定)<br>と月ごとに検索<br>悉号・年月・曜日                                                                                                    | <ol> <li>2. "日別空きれ<br/>希望日全てのこ<br/>の検索条件:</li> </ol>                                                                                                    | 犬況"<br>コートの空き状況を一覧で検索<br>カレンダー                                                                                                    |
| 8メンテナンスのため、すべてのサービスを一時停止させていただ<br>状況を一覧でご覧になりたい方は、「空き状況照会▼」の「日別空<br>のた々の空き状況をご覧になりたい方は、「空き状況照会▼」の「<br>3ヶ月前同日から3日前まで受付いたします。ご利用2日前以降は、」<br>ぶ場合がございますので、ご注意ください。<br>予約は、11月1日ご利用分を、3ヶ月前同日の8月1日(火)から受<br>「利用登録」をしてのいただく必要がのります。そこ、「利用登録」 | きま<br>き月<br>気<br>可かたします。以降、1日ごとに3ヶ月先の同日の受けを行ないます。<br>お済ませください。                                                                                                    | ●ここでは"日界                                                                                                    | 空き状況"を使                                                                                                    | った方法で紹介します                                                                                                    |
| 10 100 (100) (100) 100 (110) 100 (110)<br>、テニスコートの改修工事を予定しています。工事の都合によ、<br>テニスコート 1<br>テニスコート 1                                                                                                    | ご予約のコートを変更いただく場合がございます。あらかじめご了承く;                                                                                                    | ☆<br>スマホの方は<br>↓<br>"空き状況照会▼"                                                                                                    | ■ をタップ<br>↓<br>'をクリック                                                                                                    | TOP 空き状況照会 お申込み待ち情報<br>月別空き状況                                                                                                    |
| テニスコート 3 テニスコート 4 2023年12月<br>②日 ◎月 ◎火 ◎水                                                                                                    | ▼<br>▼<br>▼                                                                                                    | ↓<br>"日別空き状況 "                                                                                                    | ↓<br>'を選択する                                                                                                    | スコーロ別空き状況                                                                                                    |
|                                                                                                    | TOP 空き状況感 → お申込み待ち慣<br>ス テニスコート<br>メンテナンスのため、すべてのサービスを一時停止させていただけ<br>パスを一覧てご覧になりたい方は、「空き状況隠会す」の「日別空<br>カた«の空き状況をご覧になりたい方は、「空き状況隠会す」の「日別空<br>カたの空き状況をご覧になりたい方は、「空き状況隠会す」の「日別空<br>プルス・25月前日日の時月日(火)から受<br>「利用こ目が利用な、多ヶ月前日のの月1日(火)から受<br>「利用こ目で利用な、多ヶ月前日のの月1日(火)から受<br>「利用こ目で利用な、多ヶ月前日のの月1日(火)から受<br>「利用こ目で利用な、多ヶ月前日のの月1日(火)から受<br>「利用こ目の時時1日<br>・時間、開朝所用料金 440円13 - 1.9間<br>、デニスコートの改修工事を予定しています、工事の都合によい、<br>「デニスコート 2<br>デニスコート 2<br>デニスコート 4<br>2023年12月<br>ビタ ご火 ご水 | <ul> <li>         でまた沢原金・シキベンボウンボック・シャンジャック・クリーン・シャンジャック・シャンジャック・シャンジャッシャ・シャンシャッション・シャンシャッション・シャンシャッション・シャンシャッション・シャンシャッション・シャンシャッション・シャンシャッション・シャンシャッション・シャンシャッション・シャンシャッション・シャンシャッション・シャンシャ・シャンシャッション・シャンシャ・シャンシャ・シャンシャ・シャンシャ・シャンシャ・シャンシャ・シャ・シャ・シャ・シャ・シャ・シャ・シャ・シャ・シャ・シャ・シャ・シャ・シ</li></ul> | <ul> <li>* 空き状況照会** から、2つの方法で検索する</li> <li>* (1、"月別空き状況"(標準設定)</li> <li>* (1、"月別空き状況"(標準設定)</li> <li>* (1、"月別空き状況をひと月ごとに検索</li> <li>※ (1)</li> <li>※ (1)</li></ul> | <ul> <li>* "空き状況照会*"から、2つの方法で検索することができます</li> <li>* (*月別空き状況"(標準設定)<br/>指定コートの空き状況をひと月ごとに検索</li> <li>◎検索条件:テニスコート番号・年月・曜日</li> <li>2. "日別空き<br/>希望日全ての:<br/>◎検索条件:テ</li> <li>◎検索条件:テニスコート番号・年月・曜日</li> <li>○検索条件:オ</li> </ul> |

## ⑤予約したい日を検索する

| 2024年 1月       2024年 2月       2024年 3月       2024年 3月       2024 32       2014       3 4 5 6 7 6 9 10       3 4 5 6 7 6 9 10       20 1 2       20 1 2       20 1 2       20 2       20 1 2       20 2       20 2       20 2       20 2       20 2       20 2       20 2       20 2       20 2       20 2       20 2       20 2       20 2       20 2       20 2       20 2       20 2       20 2       20 2       20 2       20 2       20 2       20 2       20 2       20 2       20 2       20 2       20 2       20 2       20 2       20 2       20 2       20 2       20 2       20 2       20 2       20 2       20 2       20 2       20 2       20 2                                                                                                    |                                              |                                                                                                    |                                        |                                                                                                    |                                                                                                    |                                                                                                    |                                      |                                                                                                    |                                                                         | 日別空                                   | き状況 検                 | 索画面                       |                                         |                                                           |
|----------------------------------------------------------------------------------------------------|----------------------------------------------|----------------------------------------------------------------------------------------------------|----------------------------------------|----------------------------------------------------------------------------------------------------|----------------------------------------------------------------------------------------------------|----------------------------------------------------------------------------------------------------|--------------------------------------|----------------------------------------------------------------------------------------------------|-------------------------------------------------------------------------|---------------------------------------|-----------------------|---------------------------|-----------------------------------------|-----------------------------------------------------------|
| 31       1       2       3       4       5       6       7       8       9       10       10       10       10       10       10       10       10       10       10       10       10       10       10       10       10       10       10       10       10       10       10       10       10       10       10       10       10       10       10       10       10       10       10       10       10       10       10       10       10       10       10       10       10       10       10       10       10       10       10       10       10       10       10       10       10       10       10       10       10       10       10       10       10       10       10       10       10       10       10       10       10       10       10       10       10       10       10       10       10       10       10       10       10       10       10       10       10       10       10       10       10       10       10       10       10       10       10       10       10       10       10       10 <td>室前月</td> <td><b>日</b>月</td> <td>2024年 1月<br/>火水</td> <td>1 木 金 土</td> <td>2日月火</td> <td>024年 2月<br/>《水木</td> <td>金 土</td> <td>202<br/>日月火</td> <td>24年 3月<br/>水 木</td> <td>ک<br/>ط ±</td> <td><u> </u></td> <td></td> <td></td> <td></td>                                                                                                    | 室前月                                          | <b>日</b> 月                                                                                                 | 2024年 1月<br>火水                         | 1 木 金 土                                                                                                | 2日月火                                                                                                    | 024年 2月<br>《水木                                                                                         | 金 土                                  | 202<br>日月火                                                                                                    | 24年 3月<br>水 木                                                           | ک<br>ط ±                              | <u> </u>              |                           |                                         |                                                           |
| ************************************                                                                                                    |                                              | 31         1           7         8           14         15           21         22           28         29 | 2 3<br>9 10<br>16 17<br>23 24<br>30 31 | 4     5     6       11     12     13       18     19     20       25     26     27       1     2     3 | 28       29       3         4       5         11       12       1         18       19       2         25       26       2 | 0     31     1       6     7     8       3     14     15       10     21     22       17     28     29 | 2 3<br>9 10<br>16 17<br>23 24<br>1 2 | 25         26         27           3         4         5           10         11         12           17         18         19           24         25         26 | 28     29       6     7       13     14       20     21       27     28 | 1 2<br>8 9<br>15 16<br>22 23<br>29 30 | ●例え<br>2月25<br>1. "2月 | ば…<br>日(日)9:00<br>月25日"を望 | )~11:00をう<br>選択する                       | 予約します                                                     |
| **検索** をクリックすると下に該当日の予約状況が反映されます。<br>2024年02月25日(日)の空き状況                                                                                                    |                                              | <                                                                                                    |                                        |                                                                                                    |                                                                                                    | 検索                                                                                                    |                                      | 51 6 2                                                                                                    | 3 4                                                                     | 5 6                                   |                       | <u>来 とノリ・</u>             | ///3                                    |                                                           |
| 2024年02月25日(日)の空き状況 <ul> <li>**申込可否** について</li> <li>○ ··· 予約受付中です。</li> <li>× ··· 受付を停止しています。</li> </ul> #込したい施設をクリックしてください               午前             午前                                                                                                    | "検索"をクリッ                                     | ックすると                                                                                                    | 下に該当                                   | 日の予約                                                                                                   | 状況が反映さ                                                                                                    | されます。                                                                                                  |                                      |                                                                                                    |                                                                         |                                       |                       |                           |                                         |                                                           |
| 中込したい触診をクリックしてくたさい     中込     午前     午後     夜間            ・          ・          ・          ・          ・          ・          ・          ・          ・          ・          ・          ・          ・          ・          ・          ・          ・          ・          ・          ・          ・          ・          ・          ・          ・          ・          ・          ・          ・          ・          ・          ・          ・          ・          ・          ・          ・          ・          ・          ・          ・          ・          ・          ・          ・          ・          ・          ・          ・          ・          ・          ・          ・          ・          ・          ・          ・          ・          ・          ・          ・          ・          ・          ・          ・          ・          ・          ・          ・          ・          ・          ・          ・          ・          ・          ・          ・          ・          ・          ・                                                                                                    | 2024年02月25日(日)の3                             | 空き状況                                                                                                    |                                        |                                                                                                    | • •                                                                                                    | '申込可否"                                                                                                 | について                                 | ~                                                                                                    |                                                                         |                                       |                       |                           |                                         |                                                           |
| 施設     10     11     12     13     14     15     16     17     18     19     20       デニスコート1     ×       デニスコート2     ×       デニスコート3     ×       デニスコート4     O       アニスコート5     O                                                                                                    |                                              |                                                                                                    |                                        |                                                                                                    | 0<br>X                                                                                                    | ··· 予約                                                                                                 | 受付中で                                 | す。<br>ています。                                                                                                    |                                                                         |                                       |                       |                           | _                                       |                                                           |
| デニスコート1       ×         デニスコート2       ×         デニスコート3       ×         デニスコート4       0         デニスコート5       0                                                                                                    | 申込したい施設をクリックして                               | てください                                                                                                    |                                        |                                                                                                    |                                                                                                    | ···· 予約<br>··· 受付                                                                                      | 受付中でを停止し                             | す。<br>ています。                                                                                                    | <b>上</b> 沿                                                              |                                       |                       |                           | 申込済。                                    | <b>保守点検</b> 申込不可                                          |
| 7二スコート3     ×       7二スコート4     O       7二スコート5     O                                                                                                    | 申込したい施設をクリックして施設                             | てください                                                                                                    | 申込可否                                   | 08                                                                                                    | 〇<br>×<br>午前<br>09 10                                                                                                    | ··· 予約<br>··· 受付                                                                                       | 受付中で<br>を停止し<br>12                   | 、<br>す。<br>ています。<br>13                                                                                                    | 午後<br>14                                                                | 15                                    | 16                    | 17 18                     | 中以清<br>夜間<br>19                         | 保守直接         申込不可           3         20         21       |
| T = A = N 6     O     O     Image: Second second second | 申込したい施設をクリックして<br>施設<br>テニスコート 1<br>テニスコート 2 | てください                                                                                                    | 申込<br>可否<br>×                          | 08                                                                                                    | 〇<br>×<br>午前<br>09 10                                                                                                    | ···· 予約<br>··· 受付                                                                                      | 受付中で<br>を停止し<br>12                   | す。<br>ています。<br>13                                                                                                    | 午後<br>14                                                                | 15                                    | <u>16</u><br>赤い部分1    | 17 18<br>こはすでに予           | <mark>申込時</mark><br>夜間<br>19<br>約が入ってい: | <ul> <li>保守点検 申込不可</li> <li>20 2:</li> <li>ます。</li> </ul> |

#### ⑥予約したいコートと時間を選ぶ

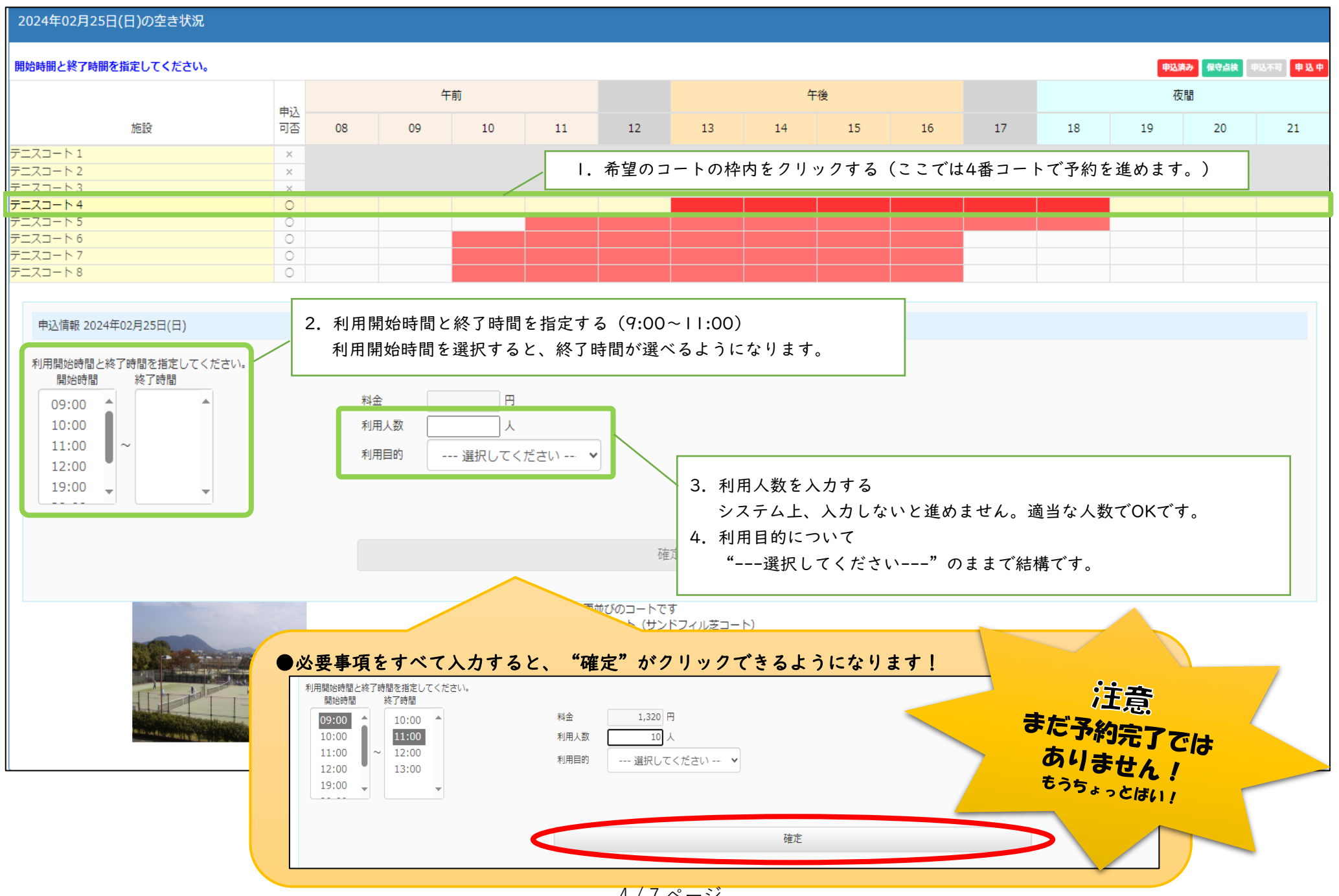

<sup>4 / 7</sup> ページ

## ⑦申込内容を確認し、修正がなければ"責任者情報入力へ"をクリックする

戻る

|         | F372                                                                                                    |                                                               |
|---------|----------------------------------------------------------------------------------------------------|---------------------------------------------------------------|
| גריינעב | a J L t a b t 2 b t 2 b | ご利用方法 マイページ ログアウト                                             |
|         | お申込み待ち情報                                                                                                    |                                                               |
|         | 宗像ユリックス テニスコート テニスコート 4                                                                                                    |                                                               |
|         | 2024年02月25日(日) 09:00~11:00 10人                                                                                                    | 1,320 円 変更 取消                                                 |
|         |                                                                                                    | 合計金額: 1,320 円                                                 |
|         | 施設・時間帯の追加                                                                                                    | 申込を中止する 責任者情報入力へ                                              |
|         | ● "施設・時間の追加" について                                                                                                    | 利用規約<br>ights Reserved                                        |
|         | 押すと⑤の画面に戻ります。<br>コートや時間を増やしたい場合など、必要の際にご利用く                                                                                                    | ださい!                                                          |
| ⑧お客様情報  | を入力し、"次へ"をクリックする                                                                                                    |                                                               |
| גפינעב  | ようごそ<br>さん TOP 空き状況照会▼ お申込み待ち情報                                                                                                    | ご利用方法 マイページ ログアウト                                             |
|         | お客様情報の入力                                                                                                    |                                                               |
|         | お客様情報の確認、責任書情報の入力を行ってください。<br>よろしければ「次へ」ボタン、変更がある場合は内容を変更後「次へ」ボタンを押してください。                                                                                                    | ●お客様情報                                                        |
|         | <ul> <li>ご記入の注意点         <ol> <li>ローマ数字・半角カナ・省略記号・常用漢字以外の漢字は、文字化けの原因となるためご使用になれません。</li> <li>(例) 「高」「崎」など</li> <li>ご住所はアパート・マンション名などの建物名・部屋番号まで正確にご記入ください。</li> </ol> </li> </ul>                                                                                                    | 利用登録の際に入力したデータが反映されます。<br>誤りがある場合は"マイページ"→"利用情報変更"から修正してください。 |
|         | お客様情報           団体名吉たはお名前<br>メールアドレス         ©           電話番号         080-                                                                                                    | ようこそ<br>▲ 常常ユリックス さん TOP お申込み待ち情報 ご利用方法 マイページ ログアウト           |
|         | 郵便番号 811-<br>住所1 福岡県<br>住所2<br>責任者情報                                                                                                    | マイページ<br>                                                     |
|         | <b>責任者名</b><br>例)名字 名前<br>60文字以内で入力してください。                                                                                                    |                                                               |
|         | 良任者名力ナ (例) ミョウジナマエ   全角カナ80文字以内で入力してください。   責任者電話番号 (例) 03-0123-4567                                                                                                    | Copyright(c))近期団正人家登立リックス.AF Rights Reserved                  |
|         |                                                                                                    | ●頁仕有情報 >カーたくても次へ進めます                                          |
|         | 責任者住所1 例)○○県△△市◇◇町9-9<br>都選府県名から入力してください。                                                                                                    | ΛΛΟζαΝ (ΟΛΝΈΦ) ε 9                                            |
|         | 責任者任所2<br>例)○○ハイツ108号<br>マンションタなどを入力して下さい。                                                                                                    |                                                               |

次へ

#### ⑨お客様情報の内容を確認し、問題なければ"申込"をクリックする

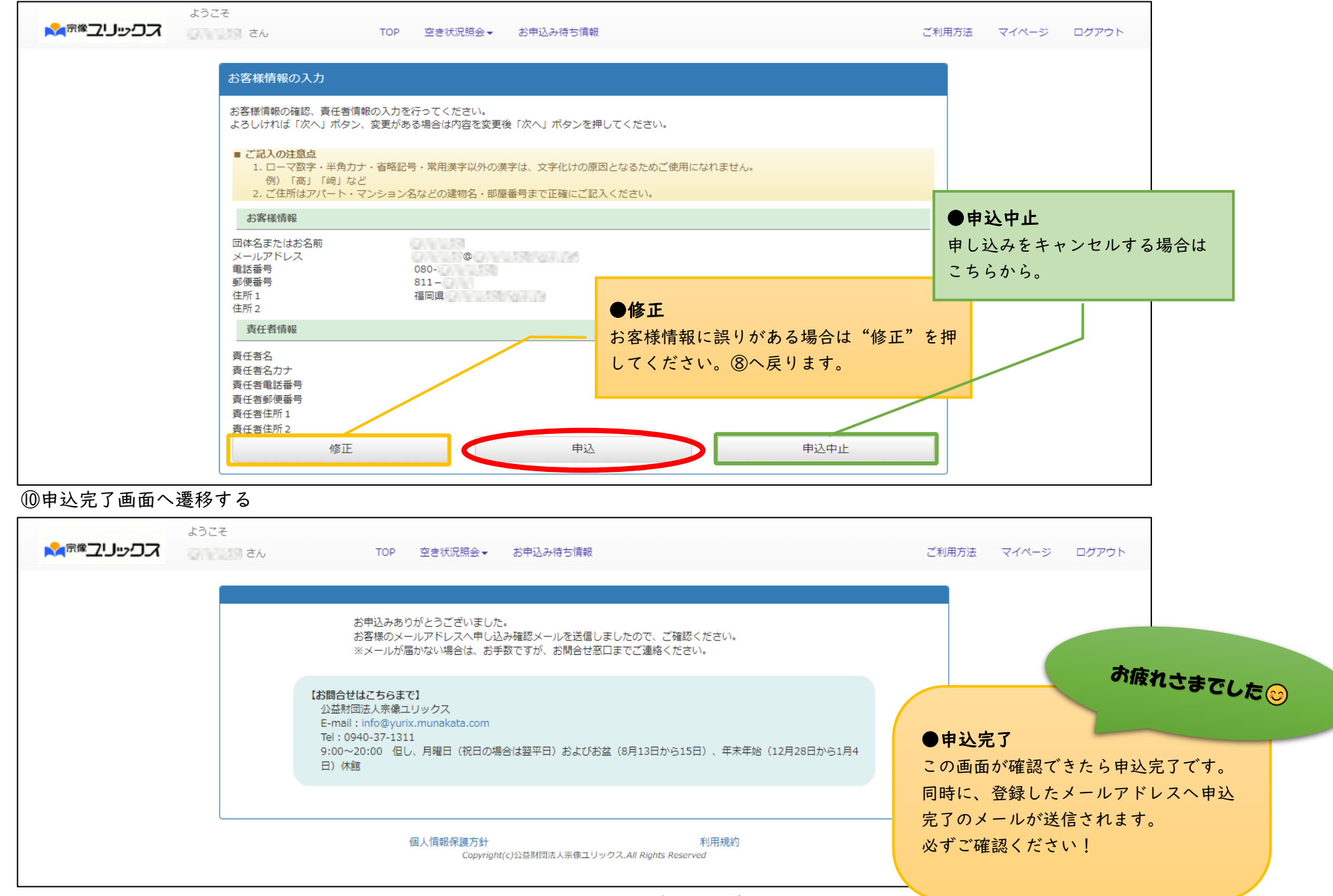

## ①トップページ右上の"マイページ"をクリックする

| ようこそ<br>大学では<br>たん<br>さん<br>お申込み待ち        | そ ご利用方法 マイページ ログアウト                                                                                                    |
|-------------------------------------------|----------------------------------------------------------------------------------------------------|
| お知らせ<br>毎日午前3:00~4:00の間、定期メンテナンスのため、すべてのt | ② "マイページ" → "由认履歴"を選択する                                                                                                    |
| 宗像ユリックス(本館)                               |                                                                                                    |
|                                           | Reference Control Control Co |
| 宗像ユリックス テニスコート                            | 利用情報変更     ご登録されたお客様情報の確認と変更ができます。       ま     申込履歴       お申込いただいた内容の確認ができます。                                                                                                    |
|                                           | Re<br>開<br>木<br>ト<br>Copyright(:)公益期間法人宗像ユリックス.All Rights Reserved<br>レ<br>ロー・・・・・・・・・・・・・・・・・・・・・・・・・・・・・・・・・・・                                                                                                    |

#### ③利用日、利用時間、コート番号を確認する

| גביינעב <sup>אק</sup> | うこそ<br>さん             | TOP 空き状況照会                           | ▼ お申込み待ち情報                           |                                          | ご利用方法                        | マイページ ログアウト |
|-----------------------|-----------------------|--------------------------------------|--------------------------------------|------------------------------------------|------------------------------|-------------|
| 申込履                   | 履歷                    |                                      |                                      |                                          |                              |             |
|                       | 申請NO                  | 申込日<br>利用日                           | 利用時間                                 | 施設名                                      | 料金                           |             |
|                       | 2303652               | 2024/01/21<br>2024/02/25             | 09:00~11:00                          | 京像ユリックス テニスコート テニスコート 4                  | 1,320円                       |             |
|                       | 625                   |                                      |                                      | Dise of Col. 18, 715 March               |                              |             |
|                       | ● "表述<br>青···<br>單··· | <b>示の色"につい</b><br>・これから先<br>・ 完てした(計 | <b>て</b><br>(未来)のご予約です。<br>(ま)のご予約です |                                          | ●お問い合わせ                      |             |
|                       |                       |                                      | Copyright(c)/                        | 利用規約<br>益財団法人宗像ユリックス.All Rights Reserved | 宗像ユリックス 施設<br>TEL 0940-37-13 | 営業部<br>     |
|                       |                       |                                      |                                      |                                          |                              |             |